# K230 Burning Tool 使用说明

# 1. 驱动安装

如果烧录工具无法识别设备,请检查设备管理器中是否有未识别的 K230 USB Boot Device。如图所示:

#### ✔ 🚺 其他设备

K230 USB Boot Device

遇到这种情况,需要使用 Zadig 工具为 K230 USB Boot Device 安装驱动。具体操作如下图:

| 🖾 Zadig                                | – 🗆 X                               |
|----------------------------------------|-------------------------------------|
| Device Options Help                    |                                     |
| K230 USB Boot Device                   | ✓ □ Edit                            |
| K230 USB Boot Device                   |                                     |
| Driver (NONE) WinUSB (v6.1.7600.16385) | More Information<br>WinUSB (libusb) |
| USB ID 29F1 0230 Install Driver        | libusb-win32<br>libusbK             |
| WCID <sup>2</sup>                      | WinUSB (Microsoft)                  |
| No new version of Zadig was found      | Zadig 2.9.788                       |

#### 2. 烧录使用流程

- 1. 选择烧录文件:可以选择镜像烧录,或者指定分区文件和偏移值。
- 2. 设置目标介质:根据板子的存储介质,选择对应的接口类型。
- 3. 插入板子: 按住板子上的 BOOT 按键, 使其进入 BootROM 模式, 然后插入板子。
- 4. 开始烧录:点击开始按钮,开始烧录镜像。

#### 镜像下载

在烧录时,需要选择符合要求的镜像文件,如\*.img 或\*.kdimg 文件:

| ■ K230BurningTool (Version: 2024-09-22 13:39 Release)<br>选项(②) 关于(A) Can't Checking Update: 203 | - 0  | × |
|-------------------------------------------------------------------------------------------------|------|---|
| 镜像下载 分区下载                                                                                       |      |   |
| 現象文件<br>                                                                                        | ┣打开  |   |
|                                                                                                 |      |   |
| 由动 目标介质 EMMC ▼ <b>莽</b> 设置                                                                      | 5 开始 |   |
|                                                                                                 |      | - |
|                                                                                                 |      |   |
|                                                                                                 |      |   |
|                                                                                                 |      | * |

# 分区下载

如果要进行分区下载,必须选择一个 loader 类型的文件,并至少选择一个 image 类型的文件,同时 设置其偏移值:

| ■ K230Bur<br>选项( <u>O</u> ) 关 | ningTool (\<br>于( <u>A</u> ) Car | /ersion: 2024-09-<br>I't Checking Upda | 22 13:39 Release)<br>te: 203 |              | _                       |   | × |
|-------------------------------|----------------------------------|----------------------------------------|------------------------------|--------------|-------------------------|---|---|
| 镜像下數                          | 分区下                              | 臷                                      |                              |              |                         |   |   |
|                               | П                                | 目标地址                                   | 日标送刑                         | 文任教区         | 打开                      | ^ |   |
| 1                             | <b>v</b>                         | 0x00000000                             | loader                       | :/loader.bin |                         |   |   |
| 2                             |                                  | 0x00000000                             | image                        |              |                         |   |   |
| 3                             |                                  | 0x00000000                             | image                        |              |                         | _ |   |
| 4                             |                                  | 0x00000000                             | image                        |              |                         |   |   |
| 5                             |                                  | 0x00000000                             | image                        |              |                         |   |   |
| 6                             |                                  | 0x00000000                             | image                        |              |                         | * |   |
|                               | <b>2</b> , ;                     | 自动 目标介质                                | EMMC                         | ◆ 必要         | <b>Б</b> <del>Д</del> Д | A |   |

#### 3. 下载选项

| ■ K230BurningTool (Version: 2024-09-22 13:39 Release)<br>远项( <u>O</u> ) 关于(A) Can't Checking Update: 203 | -           |   | × |
|----------------------------------------------------------------------------------------------------|-------------|---|---|
| 镜象下载 分区下载<br>镜像文件                                                                                        | <b>1</b> 17 | π |   |
| u曲 自动 目标介质 EMMC ▼ <b>若</b> 设置                                                                            | 5 开始        | i |   |
|                                                                                                    |             |   | - |
|                                                                                                    |             |   |   |
|                                                                                                    |             |   | l |
|                                                                                                    |             |   | • |

#### 目标介质

选择合适的存储介质类型, K230 支持五种存储介质:

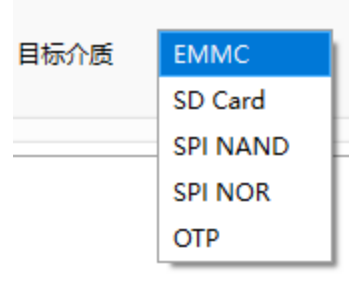

- EMMC: 接在 K230 SDIO0 接口的 EMMC 或 SD 卡。
- SD 卡: 接在 K230 SDI01 接口的 EMMC 或 SD 卡。
- SPI NAND: 连接在 SPI 总线上的 NAND Flash。
- SPI NOR: 连接在 SPI 总线上的 NOR Flash。
- **OTP**: 芯片内置的 OTP 设备。

# 开始

点击**开始**按钮后,工具会寻找以及等待 K230 USB Boot Device 连接。需要注意,目前工具仅支持从 BootROM 设备直接烧录,不支持从 U-Boot 设备烧录。

注意:不同介质的烧录流程可能略有不同,请根据具体情况进行调整。

# 小技巧

有些板子可能没有引出的 BOOT 按键,此时可以在上电前移除存储介质,待上电后再插入存储介质,这样也可以使板子进入 BootROM 模式。